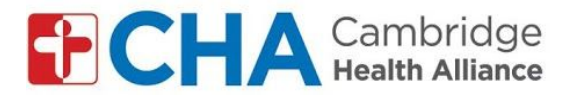

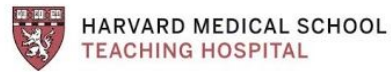

## Instructions for joining group video visits by smartphone/tablet:

## Before your group visit:

**Note:** You must have a Google account to use the Google Meet App. You can use an existing Google/Gmail account or create one.

Before joining the group visit, you will need to REMOVE your last name in your Google account settings. See steps 1-8 in *Instructions for joining* group video visits by computer: for GMAIL accounts

Once you have removed your last name in settings:

## Download Google Meet app

- 1. Search "google meet" in the app store (Apple store or Google play store)
- 2. Click "download" or "install"
- 3. Log into app with your Google email

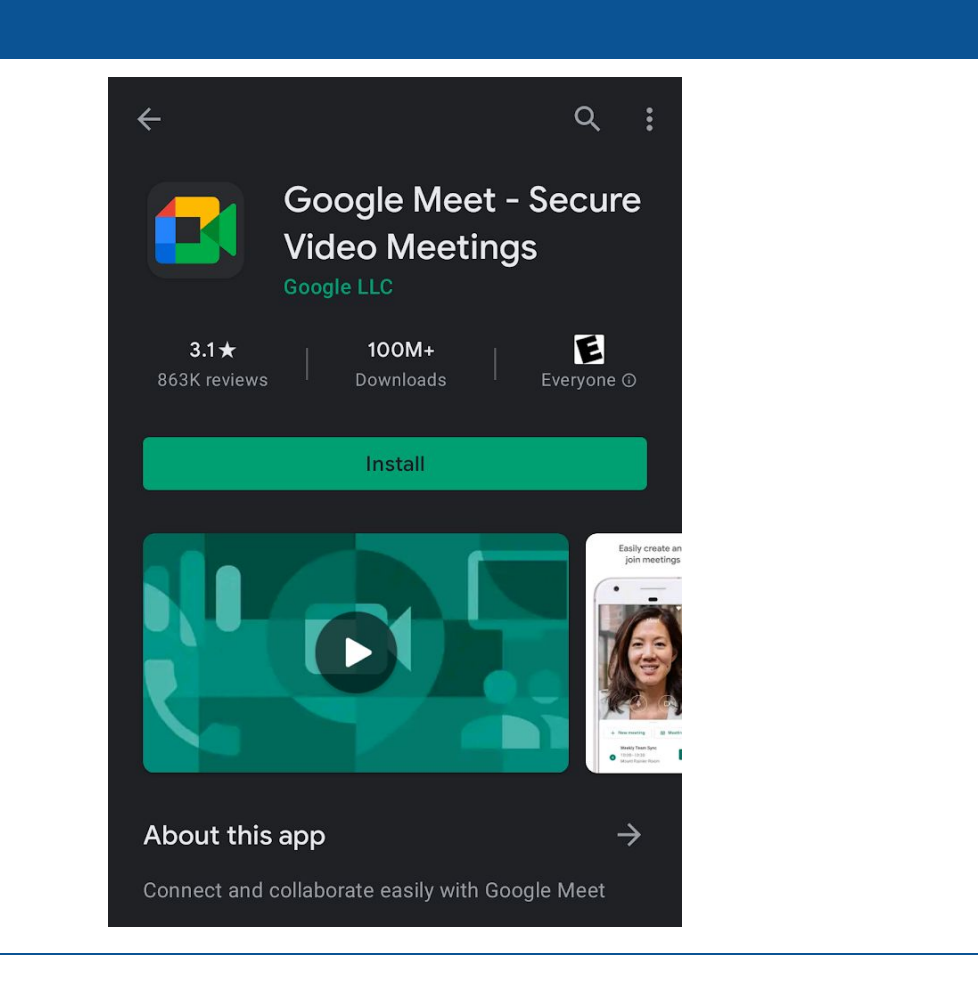

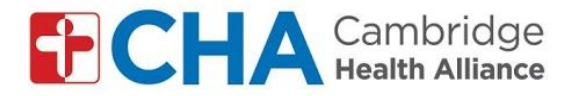

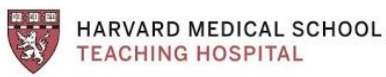

At the time of your group visit: You will receive an email from the group leader Happening now: Pat Mango is inviting you to a video meeting 4. Open the email on your smartphone/tablet Pat Mango (via Google Meet) <meetings-noreply@google.com> 5. Click "join meeting" to me 🔻 🚺 Meet Pat Mango is inviting you to join a video meeting happening now JOIN MEETING meet.google.com/bsi-uafa-jkd Dial-in: (US) +1 615-787-8395 PIN: 459 260 003# More numbers

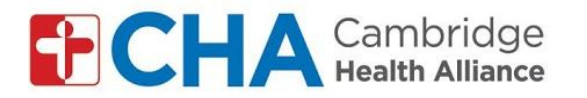

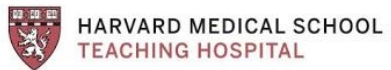

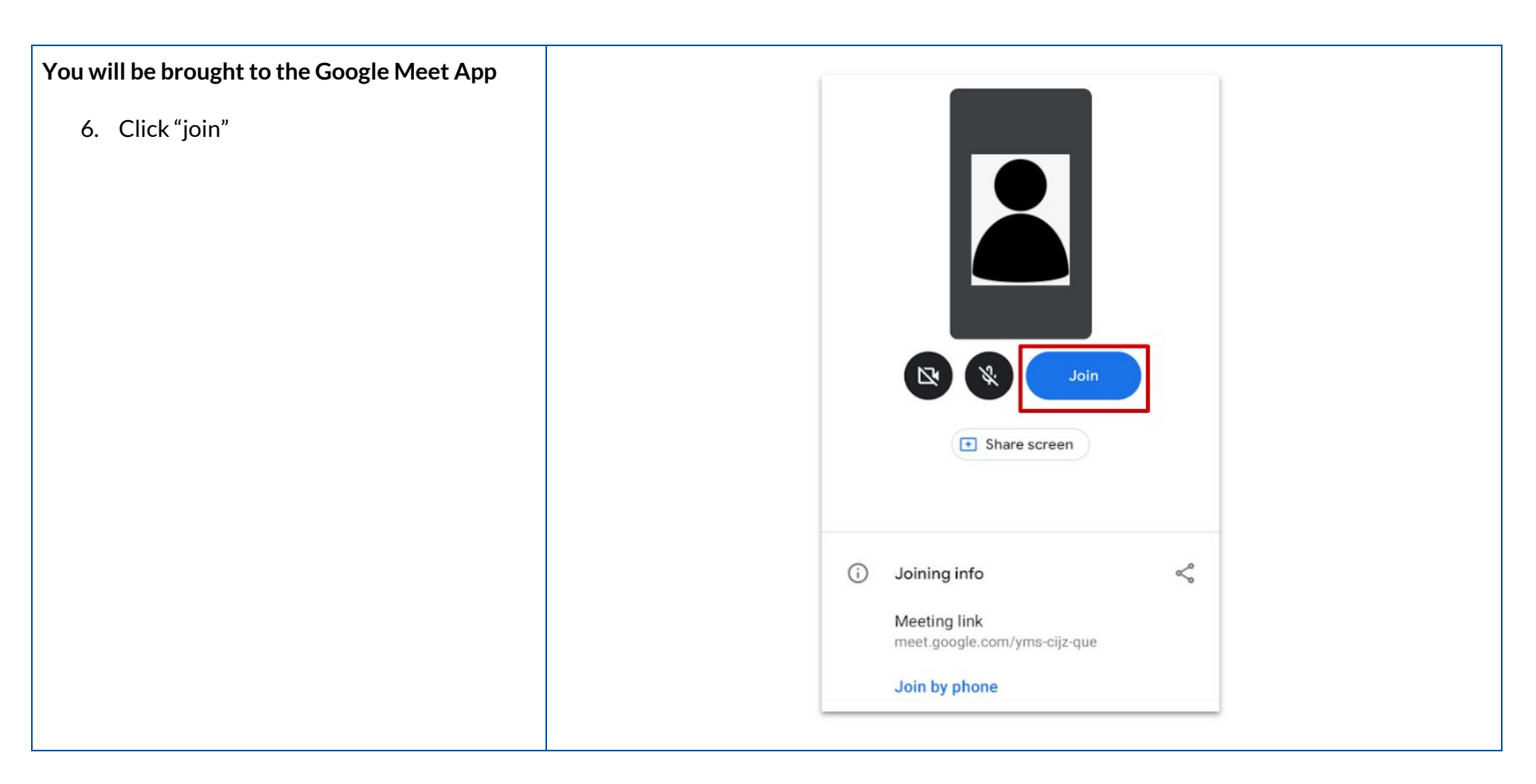

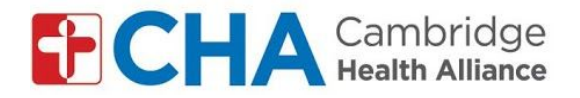

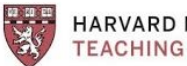

HARVARD MEDICAL SCHOOL TEACHING HOSPITAL

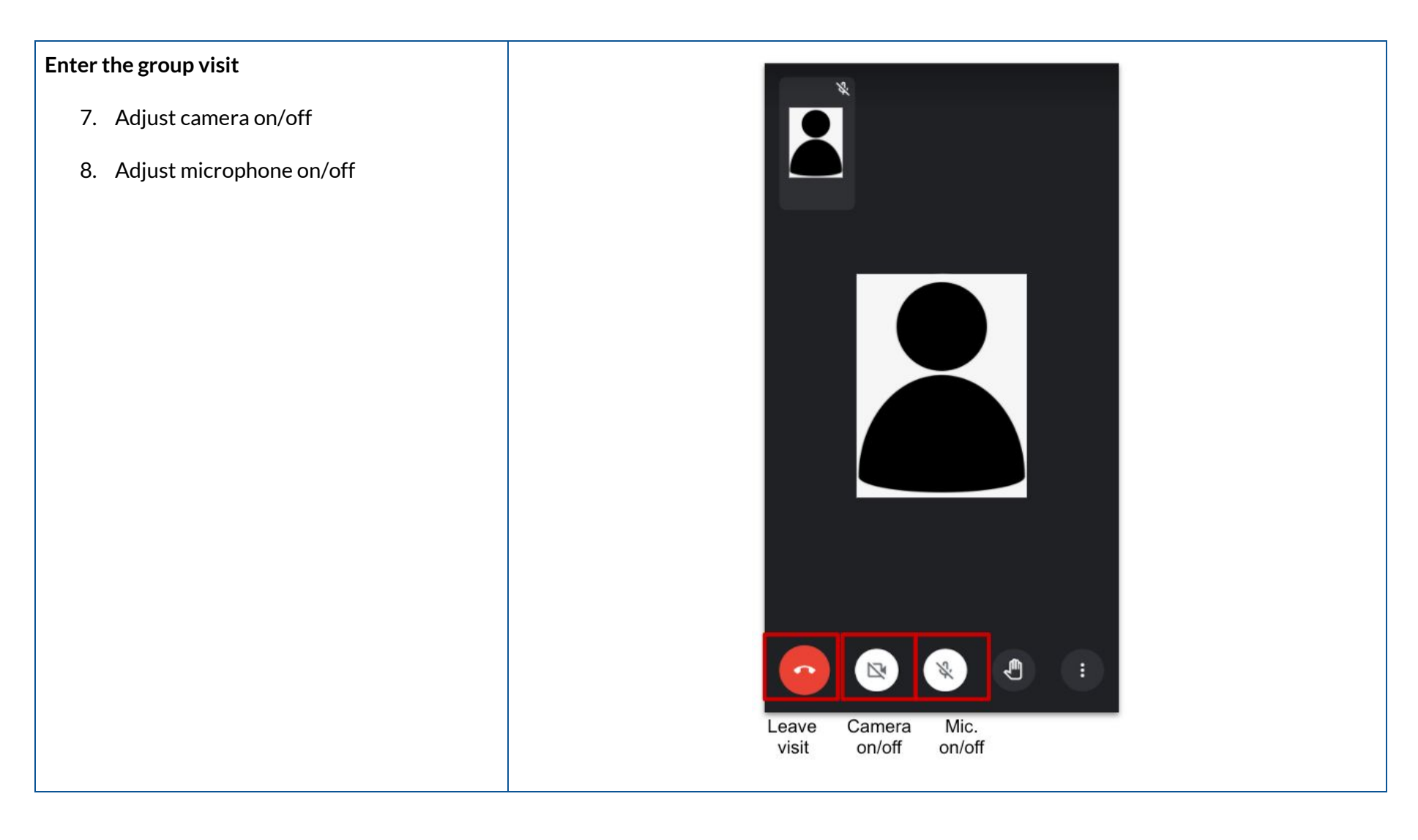